# TUTORIAL MEMBUAT WEBLOG DI WORDPRESS.COM

| WordPress.com                                                                                                    | Preferred Language: English<br>Sign Up Features Support Story Advanced     |                                       |                          |  |
|----------------------------------------------------------------------------------------------------|----------------------------------------------------------------------------|---------------------------------------|--------------------------|--|
| Express yourself. Start<br>See our free features »                                                               | a blog.                                                                    | Sign Up No                            | w!                       |  |
| 1,821,412 BLOGS WITH 38,269 NEW POSTS TODAY.                                                                     |                                                                            | Already Hip?                          | Right Now in Tags More » |  |
| Hawt Post                                                                                                    | More »                                                                     | Username:                             | Art                      |  |
| History and Theology of the Pr<br>[image]Reformed Theological Semin                                              | uritans<br>ary has blessed the                                             | Password:                             | Books<br>Culture         |  |
| wider Church by offering many class<br>download. These are available trou<br>come through your computer (for fre | s lectures for online<br>gh the iTunes store and<br>ee!). Recently RTS may | Remember me Login Lost your password? | Events<br>Family<br>Food |  |
| have added []                                                                                                    | The Shepherd's Scrapbook                                                   | WordPress News                        | Humor<br>Life            |  |
|                                                                                                    |                                                                            | _, _ ,                                | Love                     |  |

# GIANTO

Weblog : http://desainblog.wordpress.com E-mail :cakgianto@gmail.com | Hp:08179871028

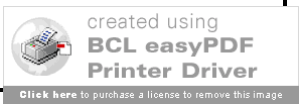

Syarat agar kita dapat membuat weblog di wordpress adalah kita harus memiliki Alamat Email yang masih aktif. Langkah-langkahnya sebagai berikut:

- 1. Kunjungi situs wordpress dengan alamat di **http://www.wordpress.com**. Di halaman utama wordpress klik **[ Sign Up Now ! ]** untuk memulai pendaftaran blog baru.
- Masukkan Username dan Password yang Anda kehendaki serta alamat Email yang masih aktif karena password akan dikirim ke alamat email Anda. Kemudian ketikkan password sekali lagi pada kotak Confirm. Harus sama tidak boleh salah. Jangan lupa beri tanda centang pada pilihan [ I have read and agree to the fascinating terms of service ] dan jangan lupa juga untuk memilih [ Gimme a blog !]. Klik [Next]

| Username:                                                                                                    | dosainblog                                                                                |
|----------------------------------------------------------------------------------------------------|-------------------------------------------------------------------------------------------|
|                                                                                                    | desallibility                                                                             |
|                                                                                                    | (Must be at least 4 characters, letters and numbers only.)                                |
| Password:                                                                                                    |                                                                                           |
|                                                                                                    | •••••                                                                                     |
| Confirm:                                                                                                    |                                                                                           |
| The West Property of the Property of the Prope | ******                                                                                    |
|                                                                                                    | Use upper and lower case characters, numbers and symbols like !"£\$%^&( in your password. |
|                                                                                                    | Password Strength:                                                                        |
|                                                                                                    | Good                                                                                      |
|                                                                                                    |                                                                                           |
| E                                                                                                    |                                                                                           |
| Email Address:                                                                                                    | cakgianto@yahoo.com                                                                       |
|                                                                                                    | (We send important administration notices to this address so triple-check it.)            |
| Legal flate and                                                                                                    |                                                                                           |
| Legal flotsam:                                                                                                    | I have read and agree to the fascinating terms of service.                                |
|                                                                                                    | Gimme a blog! (Like username wordpress com)                                               |
|                                                                                                    |                                                                                           |
|                                                                                                    | 🔘 Just a username, please.                                                                |
|                                                                                                    |                                                                                           |
|                                                                                                    | Next »                                                                                    |
|                                                                                                    |                                                                                           |

3. E-mail jangan dinantikan dulu. Lanjutkan pendaftaran dengan mengisi domain, judul blog, bahasa di dalam blog, serta tingkat privasi blog. Klik **[Sign Up]** kalau semua informasi sudah diberikan.

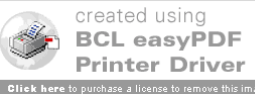

|                                                                                                 | <u>ss.com</u>                                                                                                    |  |  |  |  |
|-------------------------------------------------------------------------------------------------|----------------------------------------------------------------------------------------------------|--|--|--|--|
| erred Language:                                                                                 | English 🔹                                                                                                    |  |  |  |  |
| <ul> <li>Sign Up</li> <li>Features</li> <li>Support</li> <li>Story</li> <li>Advanced</li> </ul> |                                                                                                    |  |  |  |  |
| Blog Domain:                                                                                    | desainblog <sub>.wordpress.com</sub>                                                                                                    |  |  |  |  |
|                                                                                                 | (Your address will be domain wordpress.com. It must be at least 4 characters, letters and numbers only. It cannot be changed so choose carefully!) |  |  |  |  |
| Blog Title:                                                                                     | Desain Blog                                                                                                    |  |  |  |  |
|                                                                                                 | The blog title can be changed at any time on your Options page.                                                                                    |  |  |  |  |
| Language:                                                                                       | What language will you be primarily blogging in?                                                                                                   |  |  |  |  |
|                                                                                                 | en - English 👻                                                                                                    |  |  |  |  |
|                                                                                                 | 🖉 I would like my blog to appear in search engines like Google and Technorati, and in public listings around WordPress.com.                        |  |  |  |  |
| Privacy:                                                                                        |                                                                                                    |  |  |  |  |

4. Pendaftaran Anda berhasil.....?

| WordPre                                                                                                    | ss.com        | <u>1</u>                |                                                                |
|----------------------------------------------------------------------------------------------------|---------------|-------------------------|----------------------------------------------------------------|
| Preferred Language:                                                                                                    | English       | •                       |                                                                |
| <ul> <li><u>Sign Up</u></li> <li><u>Features</u></li> <li><u>Support</u></li> <li><u>Story</u></li> <li><u>Advanced</u></li> </ul> |               |                         |                                                                |
| Your accour                                                                                                    | nt is now     | active!                 |                                                                |
| You are now logged                                                                                                    | in as desainb | log                     |                                                                |
| An email with your u                                                                                                    | semame, pass  | word, Akismet           | API key and important links has been sent to your email addres |
| Write a post, change                                                                                                    | your template | or visit the <u>hor</u> | epage.                                                         |
| We hope you enjoy                                                                                                    | WordPress.co  | m.                      |                                                                |

5. Jika berhasil Silahkan Buka E-mail Anda karena, Username dan Password Anda dikirim Ke sana. Simpan baik-baik keterangan yang Ada di Email Anda.

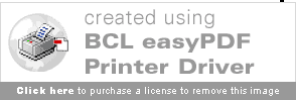

| Date.                                                                                                    | Fri, 16 Nov 2007 13:00:48 +0000                                                                                                    |
|----------------------------------------------------------------------------------------------------|----------------------------------------------------------------------------------------------------|
| To:                                                                                                    | cakgianto@yahoo.com                                                                                                    |
| From:                                                                                                    | " WordPress.com" <support@wordpress.com> 😤 Add to Address Book 🔋 Add Mobile Alert</support@wordpress.com>                                                                                                    |
| Subject:                                                                                                    | New WordPress.com Blog: Desainblog's Weblog                                                                                                    |
| You can<br>Usernau<br>Passwon<br>at <u>htt</u><br>Some us<br>Write a<br>Change<br><u>http:</u><br>Choose<br>http:, | <pre>h log in with the following information:<br/>me: desainblog<br/>:d:<br/><u>p://wordpress.com</u><br/>seful links:<br/>a new post: <u>http://desainblog.wordpress.com/wp-admin/post-new.php</u><br/>your blog's settings:<br/><u>//desainblog.wordpress.com/wp-admin/options-general.php</u><br/>another theme:<br/>//desainblog.wordpress.com/wp-admin/themes.php</pre> |
| See what                                                                                                    | at others are writing about:                                                                                                    |
| http:/                                                                                                    | //desainblog.wordpress.com/wp-admin/index.php<br>ntly Asked Ouestions: http://fag.wordpress.com                                                                                                    |
|                                                                                                    | e vou dig vour new weblog. If vou have any guestions or comments.                                                                                                    |
| We hope<br>please                                                                                                  | e let us know!                                                                                                    |
| We hope<br>please<br>Your <u>We</u><br><u>http:</u><br>API Key                                                     | e let us know!<br>ordPress.com API key allows you to use services like Akismet @<br>//akismet.com/<br>7: 2efe2e2931cc                                                                                                    |

6. Kembalilah ke halaman utama Wordpress (atau ketik **http://www.wordpress.com** di address browser), dan loginlah dengan **Username** dan **Password** yang sudah diberikan lewat Email Anda.

| WordPress.com                                                                                                    | Preferred Language: English                  |                                                  |  |  |
|----------------------------------------------------------------------------------------------------|----------------------------------------------|--------------------------------------------------|--|--|
|                                                                                                    | Sign Up Feature                              | s Support Story Advanced                         |  |  |
| Express yourself. Start a blog.<br>See our free features »                                                                                                    | Sign Up No                                   | w!                                               |  |  |
| 1,821,412 BLOGS WITH 38,269 NEW POSTS TODAY.                                                                                                    | Already Hip?                                 | Right Now in Tags More                           |  |  |
| Hawt Post More >                                                                                                    | Username:                                    | Art                                              |  |  |
| History and Theology of the Puritans<br>[image]Reformed Theological Seminary has blessed the<br>wider Church by offering many class lectures for online<br>download. These are available trough the iTunes store and | desainblog<br>Password:<br>Remember me Login | Blogging<br>Books<br>Culture<br>Events<br>Family |  |  |
| come through your computer (for free!). Recently RTS may                                                                                                    | Lost your password?                          | Food<br>Humor                                    |  |  |

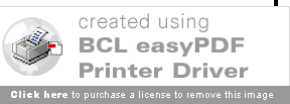

7. Di halaman berikutnya, setelah Login, Klik Menu **[My Dashboard]** yang terletak di bagian atas sebelah kiri, untuk masuk ke panel kontrol Blog.

| My Account 🔻 | My Dashboard New Post                                                                                                    |                                                        |
|--------------|----------------------------------------------------------------------------------------------------|--------------------------------------------------------|
|              | WordPress.com                                                                                                    | Preferred                                              |
|              | 1,821,646 BLOGS WITH 45,217 NEW POSTS TODAY.<br>Hawt Post More >                                                                                                    | Features Support Story                                 |
|              | History and Theology of the Puritans<br>[image]Reformed Theological Seminary has blessed the<br>wider Church by offering many class lectures for online<br>download. These are available trough the iTunes store and | Your blogs:<br>• desainblog<br>Register another blog » |
|              | come through your computer (for free!). Recently RTS may<br>have added []<br>The Shepherd's Scrapbook                                                                                                    | WordPress News                                         |

8. Di halaman berikutnya, setelah Klik Menu **[My Dashboard]** akan tampil halaman *panel kontrol blog*. Di sini Anda bisa mengganti password, tampilan blog, dan terdapat menu untuk menulis isi blog dll.

| Desainblo      | Desainblog's Weblog (View site »)     |                              |                    |                     |  |  |  |
|----------------|---------------------------------------|------------------------------|--------------------|---------------------|--|--|--|
| Dashboard Writ | e Manage Comments Blogroll            | Presentation Users           | Options Upgrade    | es                  |  |  |  |
| Dashboard Blog | Stats Blog Surfer My Comments Tag     | ) Surfer                     |                    |                     |  |  |  |
| 1 WordPres     | ss tip: Update your about page so you | r readers can learn a bit ab | out you.           |                     |  |  |  |
| Welco          | ome to WordPres                       | s.com                        |                    |                     |  |  |  |
| Use these lin  | ks to get started:                    |                              |                    |                     |  |  |  |
| Write a post   | Update your profile or password       | Add a bookmark Pos           | ts <u>Comments</u> | Invite your friends |  |  |  |
| Your st        | uff                                   |                              | Wha                | ıt's hot            |  |  |  |

- 9. Ingat, password yang tadi digunakan untuk login masih password dari Wordpress. Jika Anda ingin menggantinya Klik Link **[Update your profile or password]** yang tertera pada jendela **panel kontrol blog** (gambar No 8).
- 10. Masukkan password baru jika Anda ingin menggantinya di bagian **Update Your Password**. Lalu Klik **[Update Profile].**

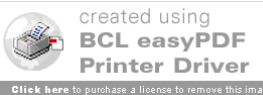

| Update Your Password                                                                                 |
|----------------------------------------------------------------------------------------------------|
| If you would like to change your password type a new one twice<br>below. Otherwise leave this blank. |
| New Password:                                                                                        |
| Type it one more time:                                                                               |
| Password Strength:                                                                                   |
| Hint: Use upper and lower case characters, numbers and symbols<br>like /"£\$%4&(in your password.    |
|                                                                                                    |

11. Setelah Klik **Update Profile**, Halaman yang sama akan muncul, Klik Menu **[Presentation]** untuk mengubah tampilan Blog. Browser akan menampilkan halaman yang menginformasikan tampilan blog yang sedang di pakai dan beberapa tampilan (theme) yang bisa dipilih. Kalau tampilan standar sudah cukup, ya sudah ngga usah diganti....tapi, Jika Anda menginginkan tampilan lain yang disediakan oleh Wordpress, Klik Nama theme yang Anda inginkan.

| ashboard Write Manage Comments Blogroll Presentation Users Options Upgrades   There Widges Extras Custom Image Header Edit CSS   Curreent Theme   Wity Look by Sadish   A two-column white theme with top-level page navigation and large custom header.   OFINES: Widgets   Extras   Custom Image Header   Edit CSS   Tags: custom header, two columns, fixed width     1   2   3 </th <th>esainblog's W</th> <th>Veblog (View site »)</th> <th></th> <th></th> <th></th> <th>Howd</th>                                                                                                    | esainblog's W                                                                                                    | Veblog (View site »)                                                                                                    |                                                                                                    |                                                                                                    |                                                                                                    | Howd                                                                                                    |
|----------------------------------------------------------------------------------------------------|----------------------------------------------------------------------------------------------------|----------------------------------------------------------------------------------------------------|----------------------------------------------------------------------------------------------------|----------------------------------------------------------------------------------------------------|----------------------------------------------------------------------------------------------------|----------------------------------------------------------------------------------------------------|
| Image Stars Custom Image Header EditCSS     Current Themes     MistyLook by Sadish   A two-column white theme with top-level page navigation and large custom header.   OFIONS: Widgets   Extras   Custom Image Header   Edit CSS   Tags: custom header, two columns, fixed width     I   I   I   I   I   I   I   I   I   I   I   I   I   I   I   I   I   I   I   I   I   I   I   I   I   I   I   I   I   I   I   I   I   I   I   I   I   I   I   I   I   I   I   I   I   I   I   I   I   I   I    I   I   I   I   I   I   I   I   I   I   I   I   I   I   I   I   I   I   I   I   I   I   I <th>shboard Write Manage</th> <th>Comments Blogroll Preser</th> <th>itation Us</th> <th>ers Options Upgrades</th> <th></th> <th></th>                                                                                                    | shboard Write Manage                                                                                                    | Comments Blogroll Preser                                                                                                    | itation Us                                                                                                    | ers Options Upgrades                                                                                                    |                                                                                                    |                                                                                                    |
| <section-header>  Subsection   Subsection Subsection Subsection Subsecti</section-header>                                                                                                    | Themes Widgets Extras                                                                                                    | Custom Image Header Edit CSS                                                                                                    |                                                                                                    |                                                                                                    |                                                                                                    |                                                                                                    |
| Current fineme <b>Niklook by Sadish</b> two-column white theme with top-level page navigation and large custom header. <b>Current fineme</b> two-column white theme with top-level page navigation and large custom header. <b>Current fineme</b> two-column white theme with top-level page navigation and large custom header.       two-column white theme with top-level page navigation and large custom header.       two-column white theme with top-level page navigation and large custom                                                                                                    | Cumont T                                                                                                    | 0000                                                                                                    |                                                                                                    |                                                                                                    |                                                                                                    |                                                                                                    |
| Image: State State             | Current I                                                                                                    | neme                                                                                                    |                                                                                                    |                                                                                                    |                                                                                                    |                                                                                                    |
| A two-column white theme with top-level page navigation and large custom header.   CTOPS: Widgets   Extras   Custom Image Header   Edit CSS   Tags: custom header, two columns, fixed width     Available Themes     1     1   2   3                                                                                                    .                                                                                                    | The first state and the first state of the state of the s | MistyLook by Sadish                                                                                                    |                                                                                                    |                                                                                                    |                                                                                                    |                                                                                                    |
| Image: State of the state of the state of the             |                                                                                                    | A two-column white theme with                                                                                                    | n top-level p                                                                                                    | age navigation and large custom head                                                                                                    | er.                                                                                                    |                                                                                                    |
| Image: Second Second                                | THE                                                                                                    |                                                                                                    |                                                                                                    |                                                                                                    |                                                                                                    |                                                                                                    |
| Tags: custom header, two columns, fixed width          Available Themes         1       2       3        5       Next >         Filter themes: Show all                                                                                                    |                                                                                                    | OPTIONS: Widgets   Extras   (                                                                                                    | Custom Ima                                                                                                    | ige Header   Edit CSS                                                                                                    |                                                                                                    |                                                                                                    |
| Available Themes          1       2       3        5       Next >>         Filter themes: Show all                                                                                                    | Later to another the second                                                                                                    | Tage: custom beader, two colum                                                                                                    | nne fived wi                                                                                                    | th                                                                                                    |                                                                                                    |                                                                                                    |
| I I     I I     I I     I I     I I     I I     I I     I I     I I     I I     I I     I I     I I     I I     I I     I I     I I     I I     I I     I I     I I     I I     I I     I I     I I        I I                                                                                                    |                                                                                                    | rags, custom neader, two corun                                                                                                    | nns, nxeu wr                                                                                                    | ath                                                                                                    |                                                                                                    |                                                                                                    |
| Available Themes                                                                                                    |                                                                                                    |                                                                                                    |                                                                                                    |                                                                                                    |                                                                                                    |                                                                                                    |
| 1 2 3 5 Next >>   Filter themes: Show all   Image: Show all   Filter themes: Show all   Image: Show all   Filter themes: Show all   Image: Show all   Filter themes: Show all   Image: Show all   Filter themes: Show all   Image: Show all   Filter themes: Show all   Image: Show all   Filter themes: Show all   Image: Show all   Filter themes: Show all   Image: Show all   Filter themes: Show all   Image: Show all   Filter themes: Show all   Image: Show all   Filter themes: Show all   Image: Show all   Filter themes: Show all   Image: Show all   Filter themes: Show all   Image: Show all   Filter themes: Show all Filter themes: Show all Fil                                                                                                    | Available Theme                                                                                                    | s                                                                                                    |                                                                                                    |                                                                                                    |                                                                                                    |                                                                                                    |
| 1 2 3 5 Next >>   Filter themes: Show all   Filter themes: Show all   Filter themes: Show all   Image: Show all   Filter themes: Show all   Image: Show all   Filter themes: Show all   Image: Show all   Filter themes: Show all   Image: Show all   Image: Show all   Image: Show all   Image: Show all and show all and show all                                                                                                    |                                                                                                    |                                                                                                    |                                                                                                    |                                                                                                    |                                                                                                    |                                                                                                    |
| December in the work of the sector of the sector of the                  | 1                                                                                                    | 1 2 3 5 Next »                                                                                                    |                                                                                                    |                                                                                                    |                                                                                                    | Chow all                                                                                                    |
| Deckers     Desk     Desk                                                                                                    | 3                                                                                                    |                                                                                                    |                                                                                                    |                                                                                                    | Filter themes:                                                                                                    | SHOW All                                                                                                    |
| The WRC. There we known     Name     Control     Control     Contro     Control     Control     C                                                                                                    |                                                                                                    |                                                                                                    |                                                                                                    |                                                                                                    | -                                                                                                    |                                                                                                    |
| Participants     Participants     P                                                                                                    |                                                                                                    | The WRC Theme Viewer                                                                                                    |                                                                                                    | ALC: NOT THE OWNER WATER OF                                                                                                    | blog-thing<br>blog-thing                                                                                                    | ine and rear                                                                                                    |
| Notes:     Description     Ethelp     Ethelp     Ethe                                                                                                    |                                                                                                    | Welcome to the Montfleens Theory Viewer                                                                                                    | Rigania                                                                                                    | No. Contraction of the                                                                                                    | scala).<br>Heat is a scalar and the                                                                                                    | All strating<br>The strategy and draw load are<br>in still dear "10 i strategy<br>in still dear the inter-                                                                                                    |
| Line of the first of the first of the fi                  |                                                                                                    | Solvers to the Keyl as Targe Meren                                                                                                    | Service pro-                                                                                                    | E else log                                                                                                    | with the care over defined to only a pho-<br>tectory and a photo photo of the care of the care of the car                                                                                                    | and a contract of the contract of the contract                                                                                                    |
| Particulation of the characteristic and the characteristic and the c |                                                                                                    | The same within the state warm and the state of the state of the state | Amittan a<br>Mar 1000                                                                                                    | locar that                                                                                                    | Transition with the transition of the<br>manufacture and a stress of<br>property of the optimization of the<br>stress of the optimization of the<br>stress of the optimization of the<br>stress of the optimization of the<br>stress of the optimization of the<br>stress of the optimization of the<br>stress of the optimization of the<br>stress of the optimization of the<br>stress of the optimization of the<br>stress of the optimization of the<br>stress of the optimization of the<br>stress of the stress of the stress of the<br>stress of the stress of the<br>stress of the stress of the<br>stress of the stress of the<br>stress of the<br>stress of the stress of the<br>stress of the<br>stress | na da ante ante de la coma de la coma d<br>coma de la coma de la coma de la coma de la coma de la coma de la coma de la coma de la coma de la coma de la coma de la coma de la coma de la coma de la coma de la coma de la coma de la coma de la coma de la coma de la coma de la com                                                                                                    |
|                                                                                                    |                                                                                                    | The set and sets and set a subscriptions.<br>There is supported.                                                                                                    | April 2 8 19<br>May 2 8 17                                                                                                    | Maecenas ar ibero                                                                                                    | Control of the second second s                                                                                                    | And the set of the set of the set                                                                                                    |
|                                                                                                    |                                                                                                    | Spectron are preferred, that every features of Mitraeconst features are interesting and an<br>many an appendix, general preferred with Sachaeconstrain seast least                                                                                                    | On united to a second second s | Analysis and a second second sec | 2000 Yelde<br>an once pyraw sound our a                                                                                                    | er annou data contra an<br>e annou data contra an<br>e annou data anno<br>e annou data anno<br>e ana e anno<br>e annou data anno<br>e annou data annou<br>e annou data anno<br>e annou data annou data annou data annou data annou data annou<br>e annou data annou data annou da |

 Setelah Tampilan diganti, Klik Menu [Write] untuk memulai mengisi tulisan di halaman Blog. Masukkan judul tulisan dan tentu saja, tulisannya itu sendiri. Kalau sudah selesai klik [ Publish ].

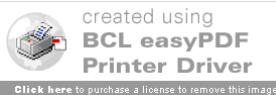

| oard Writ                                                         | e Manage                                                                         | Comment                                       | s Blogroll                                      | Presentation    | Lisers Onti    | ons l      | Ingrades       |                    |             |       |
|-------------------------------------------------------------------|----------------------------------------------------------------------------------|-----------------------------------------------|-------------------------------------------------|-----------------|----------------|------------|----------------|--------------------|-------------|-------|
| Best Wei                                                          | - Pres                                                                           | comment                                       | Biogron                                         | Tresciredulor   | osers opu      | ionis e    | pgrades        |                    |             |       |
| FUSC                                                              | erage                                                                            |                                               |                                                 |                 |                |            |                |                    |             |       |
| Title                                                             |                                                                                  |                                               |                                                 |                 |                |            |                |                    |             |       |
| Instal                                                            | asi Word                                                                         | press o                                       | li Serv                                         | er              |                |            |                |                    |             |       |
| Post                                                              |                                                                                  | •                                             |                                                 |                 |                |            |                |                    |             |       |
| Visual                                                            | Code                                                                             |                                               |                                                 |                 |                |            |                |                    |             |       |
| BIABE                                                             | := i= ∰ €                                                                        |                                               | - ea čá (                                       |                 |                |            |                |                    |             |       |
| Syarat ag<br>sebagai b                                            | ar kita dapat :<br>erikut:                                                       | membuat we                                    | blog di word                                    | dpress adalah k | ita harus memi | liki Alarr | iat Email yanı | ) masih aktif. Lar | igkah-langk | ahnya |
| Syarat ag<br>sebagai b<br>Path: p.MsoNi                           | ar kita dapat ı<br>erikut:<br>«mal » span » p                                    | membuat we                                    | blog di worı                                    | dpress adalah k | ita harus memi | liki Alarr | iat Email yanı | g masih aktif. Lar | ıgkah-langk | ahnya |
| Syarat ag<br>sebagai b<br>Path: <u>p.MsoN</u><br>Tags (sep        | ar kita dapat i<br>erikut:<br>mal » span » p<br>arate multiple                   | membuat we                                    | blog di wori                                    | dpress adalah k | ita harus memi | liki Alar  | at Email yanı  | g masih aktif. Lar | ıgkah-langk | ahnya |
| Syarat ag<br>sebagai b<br>Path: <u>p.MsoN</u><br>Tags (sep        | ar kita dapat i<br>erikut:<br>Imal » span » p<br>arate multiple<br>about how ti  | membuat we<br>e tags with co<br>o use tags? L | mmas: cats                                      | , pet food, dog | ita harus memi | liki Alam  | iat Email yanı | g masih aktif. Lar | ıgkah-langk | ahny  |
| Syarat ag<br>sebagai b<br>Path: p.MsoN/<br>Tags (sep<br>Question: | ar kita dapat i<br>erikut:<br>irmal » span » p<br>arate multiple<br>about how tr | e tags with co                                | blog di wori<br>immas: cats<br>ook <u>herel</u> | , pet food, dog | ita harus memi | liki Alam  | at Email yanı  | g masih aktif. Lar | ıgkah-langk | ahnya |

13. Untuk melihat hasil tulisan Anda Klik [ View Site]. Inilah blog yang telah selesai dibuat.

| My Account 👻 🛛 My Dashboard | New Post Edit Post                                                                                                    |                               |
|-----------------------------|----------------------------------------------------------------------------------------------------|-------------------------------|
|                             | Home About                                                                                                    | Search                        |
|                             | DESAINBLOG'S WEBLOG                                                                                                    | Feed on SPosts SComments      |
|                             |                                                                                                    |                               |
|                             | Instalasi Wordpress di Server<br>November 16, 2007 by desainblog Edit                                                                                                    | ARCHIVES<br>November 2007 (2) |
|                             | [Sumber: Majalah PC+ No 09 - Tutorial Web Hosting & Membuat Berbagai<br>Macam Blog]                                                                                                    | CATEGORIES<br>Tutorial (2)    |
|                             | Menurut tempat hosting, ada 2 cara untuk memiliki blog di dunia maya. Perta<br>adalah menggunakan layanan blog gratisan, seperti Wordpress.com. Kedua<br>adalah menyewa tempat (hosting) di server. Setiap cara memiliki kelebihan o<br>kekurangan. Keuntungan cara pertama, sudah jelas, gratis. Tapi alamat blog<br>tidak bisa bebas, harus pakai embel-embel dari penyedia layanan blog,<br>mialawa bitu (denaabka wordpress cara). | ma<br>PAGES<br>Jan About      |
|                             | akan selalu menempel di <i>desainblog.</i>                                                                                                    | u                             |

14. Blog bisa diakses dengan alamat http://<nama\_domain\_anda>.wordpres.com. Kalau punya penulis, blog dapat diakses dengan alamat http://desainblog.wordpress.com.

## Gianto

### SMAN 113 Jakarta

Jl. Albaidho I Monumen Pancasila Sakti Lubang Buaya, Jakarta 13810 Tlp. 8408034 | Hp. 08179871028

#### Weblog :

http://www.gianto.blogspot.com | http://cakgianto.multiply.com http://desainblog.wordpress.com

### E-mail :

cakgianto@gmail.com cakgianto@yahoo.com

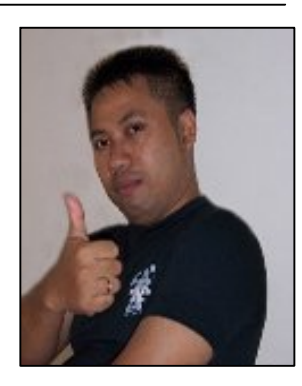

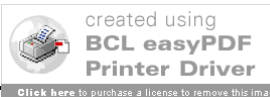